Adaptive Risk Manager Offline Managing Data Guide 10g Release (10.1.4.3.0)

December 2007

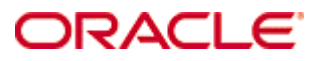

Oracle Adaptive Risk Manager Online Managing Data Guide, 10g (10.1.4.3.0)

Copyright © 2007, Oracle. All rights reserved.

The Programs (which include both the software and documentation) contain proprietary information; they are provided under a license agreement containing restrictions on use and disclosure and are also protected by copyright, patent, and other intellectual and industrial property laws. Reverse engineering, disassembly, or decompilation of the Programs, except to the extent required to obtain interoperability with other independently created software or as specified by law, is prohibited.

The information contained in this document is subject to change without notice. If you find any problems in the documentation, please report them to us in writing. This document is not warranted to be error-free. Except as may be expressly permitted in your license agreement for these Programs, no part of these Programs may be reproduced or transmitted in any form or by any means, electronic or mechanical, for any purpose.

If the Programs are delivered to the United States Government or anyone licensing or using the Programs on behalf of the United States Government, the following notice is applicable:

U.S. GOVERNMENT RIGHTS Programs, software, databases, and related documentation and technical data delivered to U.S. Government customers are "commercial computer software" or "commercial technical data" pursuant to the applicable Federal Acquisition Regulation and agency-specific supplemental regulations. As such, use, duplication, disclosure, modification, and adaptation of the Programs, including documentation and technical data, shall be subject to the licensing restrictions set forth in the applicable Oracle license agreement, and, to the extent applicable, the additional rights set forth in FAR 52.227-19, Commercial Computer

# Contents

| Preface                                 | 4  |
|-----------------------------------------|----|
| Related Documentation                   | 4  |
|                                         |    |
| Introduction                            | 5  |
| Access Privileges                       | 5  |
| ·                                       |    |
| Managing Data                           | 6  |
| To create an auto increment session set | 6  |
| To create an date range session set     | 7  |
| To view a list of all session sets      | 7  |
| To load data                            | 8  |
| To view a list of loads                 | 8  |
| To run data                             | 9  |
| To view a list of runs                  | 9  |
| To view of list of schedulers           | 10 |

# Preface

Adaptive Risk Manager Offline is an offline fraud analysis tool for evaluating existing transaction data. It can be used in two ways:

- As a stand alone security tool to analyze, detect, and alert high risk transactions.
- In conjunction with Adaptive Risk Manager Online as a supplemental offline analysis tool and as a way to pre-visualize rules against real customer data without impacting customers in real-time environment.

The Adaptive Risk Manager Offline Manage Data Guide provides information for loading and running session sets—subsets of a larger body of data—for evaluation using Adaptive Risk Manager Offline.

# **Related Documentation**

The Oracle Adaptive Access Manager Offline 10g documentation includes:

- The Oracle® Adaptive Access Manager Offline Dashboard and Reporting Guide
- The Oracle® Adaptive Access Manager Offline Customer Care Guide
- The Oracle® Adaptive Access Manager Offline Managing Data Guide

# Introduction

Adaptive Risk Manager Offline is the reporting and administration counterpart to Adaptive Risk Manager Online. The Manage Data menu provides the ability to load data and create subsets of previously loaded data.

# **Access Privileges**

Your access privileges define the features that are available to you and the actions you can perform in Adaptive Risk Manager Offline. Your access privileges are based on the group to which you belong. Some functionality described in this guide might not be available to your group.

# **Managing Data**

Adaptive Risk Manager Offline provides you with the tools to validate new rules prior to introducing them into an online environment. This enables you to tune new rules without impacting customers on the production system.

Adaptive Risk Manager Offline also provides an offline forensic tool complementing the online version to examine and analyze fraudulent activity occurring in the online environment.

You can load data from Adaptive Risk Manager Online or from a remote, custom source. Adaptive Risk Manager allows you to perform research and analysis on the same database concurrently.

After the administrator has loaded the database configurations into Adaptive Risk Manager Offline, you can run the rules against the entire database or against a subset of the database called a session set.

If you create a session set, you can choose to auto-increment the data—to pull new data periodically from the database—or pull only the data that falls within a specific date range.

After you load the data and create a session set, you can start a run of the data immediately or schedule a run to begin at a later date.

When you finish running the session data against the rules, you can use the dashboard and reporting features in Adaptive Risk Manager Offline to see which rules were triggered.

### To create an auto increment session set

An auto increment session set pulls new data at preset intervals from a database.

1. On the Manage Data menu, point to Sessions Sets and then click Create Session Set.

The Create Session Set page appears.

| MAIIAGE DATA > SESSION SETS > CREATE SESSION SETS                        |  |
|--------------------------------------------------------------------------|--|
| Description: This screen allows you to create or edit session set.       |  |
| Instructions: To begin, please select a set type. Set Type:  Pick One  V |  |
|                                                                          |  |
|                                                                          |  |

2. From the Set Type menu, select Auto Increment.

| MANAGE DATA >                 | SESSION SETS > CREATE SESSION SETS                                                                                                    |
|-------------------------------|----------------------------------------------------------------------------------------------------|
| Description:<br>Instructions: | This screen allows you to create or edit session set. Select an existing session set $0R^{+,-}$ (reate New Session Set $-^n$ to create one. |
| Set Type: Aut                 | a Increment i 💌 Set Name: Pick One                                                                                                    |

3. From the Set Name menu, select Create New Session Set.

| MAIIAGE DATA > SESSIOII SETS > CREATE SESSIOII SETS                                                                                                    |  |
|----------------------------------------------------------------------------------------------------|--|
| Description: This screen allows you to create or edit session set.                                                                                                    |  |
| INSTRUCTIONS' To create a new session set, enter a new name, date range and / or notes then click create. Set Type: Auto Increment V Set Name: Create New Session Set V |  |
| Name: Notes:                                                                                                    |  |
|                                                                                                    |  |

- 4. Enter a name for the session set.
- 5. Enter any appropriate notes.
- 6. To start auto-incrementing on a specific date, click the calendar icon and select the date you want.
- 7. Click Create and then click Save on the next page.

#### To create an date range session set

A date range session set identifies only the data within the specified date range to be included in the session set.

1. On the Manage Data menu, point to Sessions Sets and then click Create Session Set.

The Create Session Set page appears.

2. From the Set Type menu, select Date Range.

| IANAGE DATA > SESSION SETS > CREATE SESSION SETS                                                                                                    |
|----------------------------------------------------------------------------------------------------|
| <b>Description:</b> This screen allows you to create or edit session set.<br>Instructions: Select an existing session set DR <sup>-+,</sup> Create New Session Set <sup>+*</sup> to create one. |
| Set Type: Date Range 🕑 Set Name: Pick One 💌                                                                                                    |

3. From the Set Name menu, select Create New Session Set.

| MAINAGE DATA > SESSION SETS > CREATE SESSION SETS                                                         |  |
|----------------------------------------------------------------------------------------------------|--|
|                                                                                                    |  |
| Description: This screen allows you to create or edit session set.                                        |  |
| Instructions: To create a new session set, enter a new name, date range and / or notes then click create. |  |
| Set Type: Date Range 🛛 Set Name: Create New Session Set 💌                                                 |  |
|                                                                                                    |  |
| Name: Notes:                                                                                              |  |
| From Date:                                                                                                |  |
| To Date:                                                                                                  |  |
|                                                                                                    |  |
| Create                                                                                                    |  |
|                                                                                                    |  |
|                                                                                                    |  |
|                                                                                                    |  |

- 4. Enter a name for the session set.
- 5. Enter any appropriate notes.
- 6. Click the calendar icons and select the From Date and To Date.
- 7. Click Create and then click Save on the next page.

#### To view a list of all session sets

1. On the Manage Data menu, point to Sessions Sets and then click List Session Sets.

The List Session Sets page appears.

2. To quickly find the session set you want, enter the name.

- 3. To filter the list by status, From the Status menu, select the status you want.
- 4. To narrow the list by date range, select the From and To date.
- 5. Click Submit Query.
- 6. In the list of session set, click the name of the session set you want.

The Create Session Sets page appears.

7. To delete a session set, select the session set you want and click Delete.

### To load data

When you load a session set you specify the database configuration you want to use and the session set—or subset of that database—you want to run.

If you are running an auto-increment session set, you can set the interval type,

1. On the Manage Data menu, point to Run/Load and then click Load Data.

The Load Data page appears.

| Description: This screen allows you to select where session data will be loaded from.     |
|-------------------------------------------------------------------------------------------|
| Instructions: Enter a path, user credentials and a date range to load into Risk Analyzer. |
| Name - Eields only for Schaduling                                                         |
| Config: Viet One                                                                          |
| Session Set:                                                                              |
| From Date: N/A Suspend Time(hour): None V                                                 |
| To Date: N/A Begin Time:                                                                  |
| Notes:                                                                                    |
| Schedule                                                                                  |
| Load                                                                                      |
|                                                                                           |
|                                                                                           |
|                                                                                           |
|                                                                                           |

- 2. Enter a name for the session data you are loading.
- 3. From the Configuration menu, select the load configuration you want.
- 4. From the Session Sets menu, select the session set you want.
- 5. Enter any appropriate notes.
- 6. If you want to load the date immediately, click Load.
- 7. If you want to schedule the load, select the Interval Type, the Execution Time and Suspend Time, enter a Begin Time, and then click Schedule.

### To view a list of loads

You can view a list of session sets that have been loaded into Adaptive Risk Manager Offline.

1. On the Manage Data menu, point to Run/Load and then click List Loads.

The List Loads page appears.

| s       | ihowing F | Records: 1 - 4 of 4 [ | <u>Sort</u> ▼] |      |                        | CheckAll ClearAll D |
|---------|-----------|-----------------------|----------------|------|------------------------|---------------------|
|         |           | Name                  | Stat           | us   | Date V                 | Notes               |
|         |           | SessionData2          | Pen            | ding | 10/29/2007 16:19 (PST) |                     |
|         |           | SessionData1          | Pen            | ding | 10/29/2007 16:19 (PST) |                     |
|         |           | LoadData3             | Pen            | ding | 10/29/2007 16:18 (PST) |                     |
|         |           | LoadData2             | Pen            | ding | 10/29/2007 16:17 (PST) |                     |
| :17 • S | ihowing F | Records: 1 - 4 of 4 [ | <u>Sort</u> ▼] |      |                        | CheckAll ClearAll D |

- 2. To quickly find the load you want, enter the name.
- 3. To filter the list by status, from the Status menu, select the status you want.
- 4. To narrow the list by date range, click the calendar icons and select the From and To dates you want.
- 5. Click Submit Query.
- 6. To delete a load, select the load you want and click Delete.
- 7. Click the load you want.

The Load Data page appears.

# To run data

When you run data you first specify the database configuration you want the data to come from and then specify the session set—the subset of the data—that you have predefined and now want to run. For example, you may have created a session set that specifies a date range during which you observed suspicious activity.

1. On the Manage Data menu, point to Run/Load and then click Run Data.

The Run Data page appears.

| MANAGE DATA   | > RUN LOAD > RUN DATA                        |                               |               |
|---------------|----------------------------------------------|-------------------------------|---------------|
|               |                                              |                               |               |
| Description:  | This screen allows you to select a date rang | e for the data you would like | e to run.     |
| Instructions: | Enter a date range and any notes.            |                               |               |
| Namer         |                                              | Fields only fi                | or Scheduling |
| Configu       |                                              | Interval Type:                | None V        |
| comig.        | Pick One                                     | Execution Time(hour):         | 1 🔍           |
| Session Set:  | Pick One                                     | Suspend Time(hour):           | None M        |
| From Date:    | N/A                                          | Pagin Timer                   | None 💌        |
| Notes:        | N/ A                                         | begin nine:                   |               |
|               |                                              |                               | Schedule      |
|               |                                              |                               | Run           |
|               |                                              |                               |               |
|               |                                              |                               |               |
|               |                                              |                               |               |
| L             |                                              |                               |               |

- 2. Enter a name for the data you want to run.
- 3. From the Configuration menu, select the configuration you want.
- 4. From the Session Sets menu, select the session set you want.
- 5. Enter any appropriate notes.
- 6. If you want to run the data immediately, click Run.
- 7. If you want to schedule the run, select the Interval Type, the Execution Time and Suspend Time, enter a Begin Time, and then click Schedule.

## To view a list of runs

You can view a list of runs that have been loaded into Adaptive Risk Manager Offline.

1. On the Manage Data menu, point to Run/Load and then click List Runs.

The List Runs page appears.

| IAIIAGE DATA > RUILLOAD > LIST RUIS                                                                                                    |                          |  |  |  |  |  |  |
|----------------------------------------------------------------------------------------------------|--------------------------|--|--|--|--|--|--|
| Search Showing Records: 1 - 2 of 2 [Sort▼]                                                                                                    | CheckAll ClearAll Delete |  |  |  |  |  |  |
| Name: <u>Status</u> <u>Date</u>                                                                                                    | Notes                    |  |  |  |  |  |  |
| RunData3 Pending 10/29/2007 16:44 (PST)                                                                                                    |                          |  |  |  |  |  |  |
| Status:<br>- All Pending 10/29/2007 16:43 (PST)                                                                                                    |                          |  |  |  |  |  |  |
| Provide       Image: Showing Records: 1 - 2 of 2       [Sort.▼]         Date:       10/28/2007 23:59       Image: Showing Records: 1 - 2 of 2       [Sort.▼]         Submit Query       Image: Showing Records: 1 - 2 of 2       [Sort.▼] | Cheskall ClearAll Delete |  |  |  |  |  |  |

- 2. To quickly find the run you want, enter the name.
- 3. To filter the list by status, from the Status menu, select the status you want.
- 4. To narrow the list by date range, click the calendar icons and select the From and To dates you want.
- 5. Click Submit Query.
- 6. To delete a load, select the load you want and click Delete.
- 7. Click the run you want.

The Run Data page appears.

### To view of list of schedulers

1. On the Manage Data menu, point to Run/Load and then click List Schedulers.

The List Schedulers page appears.

| MAIAGE DATA > RUILLOAD > LIST SCHEDULERS |                      |          |  |     |              |        |  |  |  |  |
|------------------------------------------|----------------------|----------|--|-----|--------------|--------|--|--|--|--|
|                                          |                      |          |  |     |              |        |  |  |  |  |
| Search                                   | Showing Records: U   | - U of U |  |     |              |        |  |  |  |  |
| Name:                                    | Name                 |          |  |     |              |        |  |  |  |  |
|                                          |                      |          |  |     |              |        |  |  |  |  |
| Schedule Type:                           |                      |          |  | Som | , no records | found. |  |  |  |  |
| Load                                     |                      |          |  |     |              |        |  |  |  |  |
| Run                                      |                      |          |  |     |              |        |  |  |  |  |
| Interval Type:                           |                      |          |  |     |              |        |  |  |  |  |
| Minute                                   | Showing Records: U - | - U OT U |  |     |              |        |  |  |  |  |
| Hour                                     |                      |          |  |     |              |        |  |  |  |  |
| Status:                                  |                      |          |  |     |              |        |  |  |  |  |
| Active                                   |                      |          |  |     |              |        |  |  |  |  |
| Disabled                                 |                      |          |  |     |              |        |  |  |  |  |
| From Date:                               |                      |          |  |     |              |        |  |  |  |  |
| To Date:                                 |                      |          |  |     |              |        |  |  |  |  |
| 10/29/2007 23:59                         |                      |          |  |     |              |        |  |  |  |  |
|                                          |                      |          |  |     |              |        |  |  |  |  |
| Submit Query                             |                      |          |  |     |              |        |  |  |  |  |
|                                          |                      |          |  |     |              |        |  |  |  |  |
|                                          | 1                    |          |  |     |              |        |  |  |  |  |
|                                          |                      |          |  |     |              |        |  |  |  |  |

- 2. To quickly find the scheduler you want, enter the name.
- 3. To filter the list by schedule type, from the Schedule Type menu, select the type you want.
- 4. To filter the list by interval type, from the Interval Type menu, select the type you want.
- 5. To filter the list by status, from the Status menu, select the status you want.
- 6. To narrow the list by date range, click the calendar icons and select the From and To dates you want.
- 7. Click Submit Query.

8. To delete a load, select the load you want and click Delete.